#### การดู IP เครื่องคอมพิวเตอร์ตัวเอง ใน WINDOWS 10

## กด <u>คลิกขวา</u> ที่รูป Computer

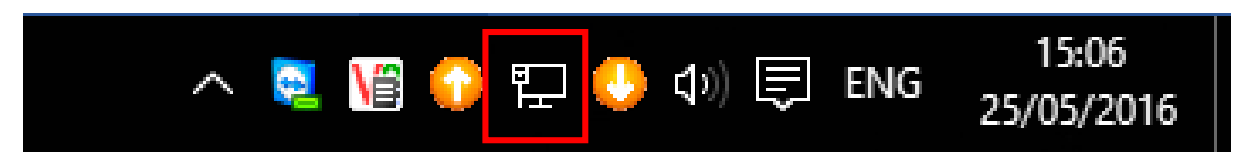

### จากนั้นกดเลือก Open Network and Sharing Center

|   |    | Trou | ubles | hoot | t pro        | blem       | s       |               |             |
|---|----|------|-------|------|--------------|------------|---------|---------------|-------------|
| ₽ |    | Оре  | en Ne | etwo | rk an        | id Sha     | aring C | enter         |             |
|   | \ï | ٢    | Ð     | J    | <b>(</b> 1)) | <b>I</b> ₽ | ไทย     | 15:<br>25/05/ | 11<br>/2016 |

### ≽ กดไปที่ Local AREA Connection

| ontrol Panel Home                 | View your basic network information and set up connections                  |                                                               |  |  |  |  |
|-----------------------------------|-----------------------------------------------------------------------------|---------------------------------------------------------------|--|--|--|--|
| hange adapter settings            | View your active networks                                                   |                                                               |  |  |  |  |
| hange advanced sharing<br>ettings | NYLATHAILAND.COM<br>Domain network                                          | Access type: Internet<br>Connections: U Local Area Connection |  |  |  |  |
|                                   | Change your networking settings                                             |                                                               |  |  |  |  |
|                                   | Set up a new connection or network of the set up a broadband, dial-up, or ' | vork<br>VPN connection; or set up a router or access point.   |  |  |  |  |
|                                   |                                                                             |                                                               |  |  |  |  |

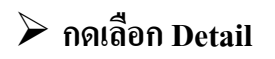

Access type: Internet Connections: 🏺 Local Area Connection

|                                     | Local Area Connection Status                                                                                                 | ×                                                 |
|-------------------------------------|----------------------------------------------------------------------------------------------------|---------------------------------------------------|
| or set up a router or access point. | General                                                                                                    |                                                   |
| ubleshooting information.           | Connection IPv4 Connectivity: I<br>IPv6 Connectivity: No network<br>Media State: E<br>Duration: 00<br>Speed: 100.<br>Details | nternet<br>access<br>Enabled<br>5:51:36<br>0 Mbps |
|                                     | Activity — Sent — Ke                                                                                                    |                                                   |
|                                     | Bytes: 282,221,821 2,786,1                                                                                                   | .53,231                                           |
|                                     | Properties Diagnose Diagnose                                                                                                 |                                                   |
|                                     |                                                                                                    | Close                                             |

# > ให้ดู IPv4 Address IP ของเครื่องคุณคือ 192.168.1.XXX

| Present:               | Velue.                             |
|------------------------|------------------------------------|
| Property               | value                              |
| Connection-specific DN |                                    |
| Description            | Realtek PCIe GBE Family Controller |
| Physical Address       | B0-83-FE-BB-97-6C                  |
| DHCP Enabled           | No                                 |
| IPv4 Address           | 192.168.1.77                       |
| IPv4 Subnet Mask       | 255.255.255.0                      |
| IPv4 Default Gateway   | 192.168.1.254                      |
| IPv4 DNS Servers       | 192.168.10.10                      |
|                        | 192.168.10.1                       |
| IPv4 WINS Server       |                                    |
| NetBIOS over Tcpip En  | Yes                                |
|                        |                                    |
|                        |                                    |
|                        |                                    |
|                        |                                    |
|                        |                                    |
|                        |                                    |
|                        |                                    |